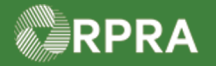

Г

HWP\_WI09\_R1

#### Hazardous Waste Program Registry Work Instruction

### **Change Receiver on Manifest (Carrier)**

This work instruction document covers how to change a Receiver on a manifest as a Carrier in the HWP Registry. This can be done when the manifest has the status of 'Draft' (if Carrier initiated the manifest) OR when the manifest has the status of 'In Transit'. This document covers the latter case.

|       | WORK INSTRUCTION<br>(STEP-BY-STEP)                | All field     All field     | d, page, section<br>ds are <u>require</u> | n, tab, and b<br><u>d</u> to be comp         | outton names<br>pleted unless                                                 | appear in <b>bold</b><br>indicated othen | font.<br>wise.  |
|-------|---------------------------------------------------|-----------------------------|-------------------------------------------|----------------------------------------------|-------------------------------------------------------------------------------|------------------------------------------|-----------------|
| hange | Receiver on Manifes                               | st (Carrier)                |                                           |                                              |                                                                               |                                          |                 |
| oles: | Account Admin, Pr<br>Carrier                      | imary Use                   | r, Seconda                                | ry Users,                                    | Manifest-C                                                                    | Only Users, a                            | and Drivers     |
| 1     | From the Manifest t                               | ab of the <b>H</b> a        | azardous V                                | Vaste Reg                                    | istry Hom                                                                     | epage, sear                              | ch or filter th |
|       | manifest list to find t                           | he 'In Trans                | sit' (or 'Draf                            | i') manifes                                  | t you want                                                                    | to change.                               |                 |
|       |                                                   |                             | `                                         | /                                            | ,<br>                                                                         | 5                                        | -               |
|       | View: Open Manifests Clo                          | sed Manifests               |                                           | Enter search tei                             | rms here                                                                      | ् Filters 🗸                              |                 |
|       | Manifest 🔻 Generating<br>Number Facility          | Company<br>Name             | Receiving Site                            | Status                                       | Shipment<br>Date                                                              | Action                                   |                 |
|       | MN- ON001166882<br>000006623 Acme Facility - 1    | ACME<br>Processing<br>Co.   | 0822-TRN98<br>Rainbow Waste<br>Receivers  | In Transit                                   | Sept 26,<br>2022                                                              | Drop Off<br>Print PDF                    |                 |
|       |                                                   |                             |                                           |                                              | [                                                                             |                                          |                 |
|       | Filter Manifests                                  |                             | Fi                                        | lter Manifests                               |                                                                               |                                          |                 |
|       | Enter information in any of the following field:  | s to narrow down the search | results. Er                               | iter information in any of                   | the following fields to nar                                                   | row down the search results.             |                 |
|       | Intended Receiver Name                            |                             | In                                        | tended Receiver Name                         |                                                                               |                                          |                 |
|       | Status                                            | :                           | St                                        | atus                                         |                                                                               | •                                        |                 |
|       | Date Shipped Start Date End Date                  | ä                           | Di                                        | ate Shipped                                  | Draft<br>Awaiting Signatures<br>Awaiting Carrier Signature                    |                                          |                 |
|       | Waste Class Q. Search Waste                       | Classes                     | w                                         | aste Class                                   | In Transit                                                                    |                                          |                 |
|       | Primary Characterization Q Search Primar          | y Charac                    | Pr                                        | imary Characterization                       | CORRECTED: Awaiting Sig                                                       | natures                                  |                 |
|       | Generator Number                                  |                             | G                                         | enerator Number                              | CORRECTED: Awaiting Can<br>CORRECTED: Awaiting Can<br>PETLIPNED: Awaiting Con | nerator Signature                        |                 |
|       | Facility Name                                     |                             | Fa                                        | cility Name                                  | Completed<br>Completed: Partially Refu                                        | sed                                      |                 |
|       | Company Name                                      |                             | Co                                        | ompany Name                                  | Completed: Fully Refused                                                      |                                          |                 |
|       | City                                              |                             | Ci                                        | ty                                           |                                                                               |                                          |                 |
|       | Province                                          | \$                          | Pr                                        | ovince                                       |                                                                               | \$                                       |                 |
|       | Assigned Driver<br>Vehicle Registration<br>Number |                             | As<br>Ve                                  | signed Driver<br>hicle Registration<br>umber |                                                                               |                                          |                 |
|       | Cancel                                            | Clear Apply                 | Filtors                                   | incel                                        |                                                                               | Clear Apply Filters                      |                 |

1

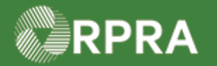

## Hazardous Waste Program Registry Work Instruction

| 2. | Select the Manifest Num                         | ber.                      |                                          |                                   |                  |                       |
|----|-------------------------------------------------|---------------------------|------------------------------------------|-----------------------------------|------------------|-----------------------|
|    | Manifest <b>v</b> Generating<br>Number Facility | Company<br>Name           | Receiving Site                           | Status                            | Shipment<br>Date | Action                |
|    | MN- ON001166882<br>000006623 Acme Facility - 1  | ACME<br>Processing<br>Co. | 0822-TRN98<br>Rainbow Waste<br>Receivers | In Transit                        | Sept 26,<br>2022 | Drop Off<br>Print PDF |
|    | The Manifest Details page                       | displays.                 |                                          |                                   |                  |                       |
| 3. | Scroll down to the Intende                      | ed Receive                | er Information                           | section of t                      | he manifest      |                       |
| 4. | Select Edit.                                    |                           |                                          |                                   |                  |                       |
|    | ✓ Intended Receiver Inf                         | ormation                  |                                          |                                   |                  |                       |
|    | Company Name                                    |                           | Rainbo                                   | w Waste Red                       | eivers           |                       |
|    | ECA Number                                      |                           | 0822-TR                                  | N98                               |                  |                       |
|    | Mailing Address                                 |                           | 4711 Yo<br>Toronto<br>M2N 6K             | nge St<br>o, Ontario<br>(8 Canada |                  |                       |
|    | Email                                           |                           | rreceive                                 | er@fizxo.co                       | n                |                       |
|    | Primary Phone Number                            |                           | 4165550                                  | 0155                              |                  |                       |
|    | Receiving Site                                  |                           |                                          |                                   |                  |                       |
|    | Municipality                                    |                           |                                          |                                   |                  |                       |
|    | Address                                         |                           | 4711 Yo<br>Toronto<br>M2N 6K             | nge St<br>o, Ontario<br>(8 Canada |                  |                       |
|    | Waste ECA Confirmation                          |                           | 🗸 Cove                                   | ered for all V                    | Vaste Classe     | s listed              |
|    |                                                 |                           |                                          |                                   |                  | Edit                  |

2

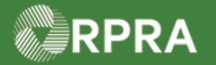

# Hazardous Waste Program Registry Work Instruction

| Manifest                                                                                                    |                                                                                                    |                                                                                                    |                                                                                                    | Copy Mani                                 |
|----------------------------------------------------------------------------------------------------|----------------------------------------------------------------------------------------------------|----------------------------------------------------------------------------------------------------|----------------------------------------------------------------------------------------------------|-------------------------------------------|
| In                                                                                                    | itiate                                                                                                    | Deliver                                                                                                    |                                                                                                    | Completed                                 |
| Select Intended Red                                                                                                    | eiver                                                                                                    |                                                                                                    |                                                                                                    |                                           |
| Selectin manifes                                                                                                    | g a new intended receive<br>st can be considered com                                                                              | er will need to be reviewed and signe plete.                                                                                                    | d off as a <mark>correction</mark> by                                                                              | / the generator before t                  |
| Use the search bar t<br>least five (5) charact                                                                                                    | o find a receiver. Search<br>ers for search results to l                                                                          | by ECA number, company name, rec<br>be displayed.                                                                                                    | eiving facility address o                                                                                          | or email. You must type                   |
| Selected Intended                                                                                                    | Receiver                                                                                                    |                                                                                                    |                                                                                                    |                                           |
| ECA Number                                                                                                    | Company Name                                                                                                    | Receiving Facility Add                                                                                                    | ress Ema                                                                                                    | il                                        |
| 0822-TRN98                                                                                                    | Rainbow Waste Recei                                                                                                    | vers                                                                                                    | rrec                                                                                                    | eiver@fizxo.com                           |
| Search for an Inte                                                                                                    | ended Receiver                                                                                                    |                                                                                                    | Enter search te                                                                                                    | rms here                                  |
|                                                                                                    |                                                                                                    |                                                                                                    |                                                                                                    |                                           |
|                                                                                                    |                                                                                                    | No Results                                                                                                    |                                                                                                    |                                           |
| Note: Only for '<br>reviewed<br>consider                                                                                                    | In Transit' manif<br>d and signed off a<br>red complete.                                                                          | No Results<br>ests, if the receiver is ch<br>as a correction by the ge                                                                                                    | anged, the mar<br>enerator before                                                                                  | nifest must be<br>the manifest ca         |
| Note: Only for '<br>reviewed<br>consider<br>Select the <b>radi</b>                                                                                                    | In Transit' manif<br>d and signed off a<br>red complete.<br><b>o button</b> on the                                                | No Results<br>ests, if the receiver is ch<br>as a correction by the ge<br>intended receiver role th                                                                                                 | nanged, the man<br>enerator before<br>nat you want to                                                              | nifest must be<br>the manifest ca<br>add. |
| Note: Only for f<br>reviewed<br>consider<br>Select the <b>radi</b><br>Search for an Intended                                                                           | In Transit' manif<br>d and signed off a<br>red complete.<br>o button on the<br>d Receiver                                         | No Results<br>ests, if the receiver is ch<br>as a correction by the ge<br>intended receiver role th                                                                                                 | nanged, the man<br>enerator before<br>nat you want to                                                              | nifest must be<br>the manifest ca<br>add. |
| Note: Only for '<br>reviewed<br>consider<br>Select the <b>radi</b><br>Search for an Intended<br>ECA Number •                                                           | In Transit' manife<br>d and signed off a<br>red complete.<br>o button on the<br>d Receiver<br>Company Name                        | No Results<br>ests, if the receiver is ch<br>as a correction by the ge<br>intended receiver role th<br>waste<br>Receiving Facility Address                                                          | nanged, the man<br>enerator before<br>nat you want to<br>e no<br>Email                                             | nifest must be<br>the manifest ca<br>add. |
| Note: Only for a<br>reviewed<br>consider<br>Select the <b>radi</b><br>Search for an Intended<br>ECA Number •<br>0822-TRN03                                             | In Transit' manife<br>d and signed off a<br>red complete.<br>o button on the<br>d Receiver<br>Company Name<br>Waste Not Receivers | No Results<br>ests, if the receiver is ch<br>as a correction by the ge<br>intended receiver role th<br>waste<br>Receiving Facility Address<br>9799 Old Street<br>Toronto, Ontario<br>M2N 6K8 Canada | nanged, the man<br>enerator before<br>nat you want to<br>e no<br>Email<br>wreceiver@jyplo.co                       | nifest must be<br>the manifest ca<br>add. |
| Note: Only for a<br>reviewed<br>consider<br>Select the <b>radi</b><br>Search for an Intended<br>ECA Number <b>v</b><br>0822-TRN03<br>1 entries                         | In Transit' manife<br>d and signed off a<br>red complete.<br>o button on the<br>d Receiver<br>Company Name<br>Waste Not Receivers | No Results ests, if the receiver is ch as a correction by the ge intended receiver role th Receiving Facility Address 9799 Old Street Toronto, Ontario M2N 6K8 Canada Page 1 of 1                   | nanged, the man<br>enerator before<br>nat you want to<br>e no<br>Email<br>wreceiver@jyplo.co<br>5 entries per page | nifest must be<br>the manifest ca<br>add. |
| Note: Only for a<br>reviewed<br>consider<br>Select the <b>radi</b><br>Search for an Intended<br>ECA Number <b>v</b><br>0822-TRN03<br>1 entries<br>Select <b>Save</b> . | In Transit' manife<br>d and signed off a<br>red complete.<br>o button on the<br>d Receiver<br>Company Name<br>Waste Not Receivers | No Results ests, if the receiver is ch as a correction by the ge intended receiver role th waste Receiving Facility Address 9799 Old Street Toronto, Ontario M2N 6K8 Canada Page 1 of 1             | nanged, the man<br>enerator before<br>nat you want to<br>e no<br>Email<br>wreceiver@jyplo.co<br>5 entries per page | add.                                      |

3

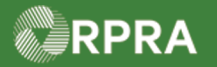

# Hazardous Waste Program Registry Work Instruction

| ✓ Intended Receiver Informatio | n                                                        |
|--------------------------------|----------------------------------------------------------|
| Company Name                   | Waste Not Receivers                                      |
| ECA Number                     | 0822-TRN03                                               |
| Mailing Address                | 9799 Old Street<br>Toronto, Ontario<br>M2N 6K8 Canada    |
| Email                          | wreceiver@jyplo.com                                      |
| Primary Phone Number           | 4165550155                                               |
| Receiving Site                 |                                                          |
| Municipality 🕕                 | Toronto, City of                                         |
| Address                        | 9799 Old Street<br>Toronto, Ontario<br>M2N 6K8 Canada    |
| Waste ECA Confirmation         | <ul> <li>Covered for all Waste Classes listed</li> </ul> |
|                                | Edit                                                     |